Translated from Afrikaans to Dutch - www.onlinedoctranslator.com

# **SNELSTARTGIDS**

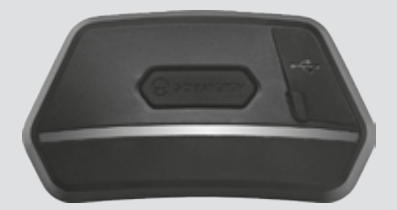

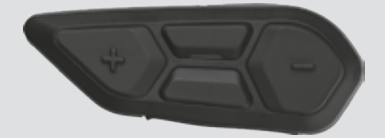

### ENGELS

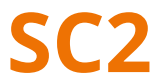

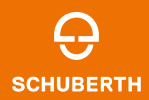

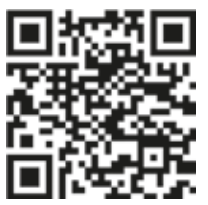

#### SCHUBERTH SC2 APP

App-functies: Mesh Intercom, Bluetooth Intercom, Muziek, Apparaatinstellingen, Taalinstellingen

### SCHUBERTH APPARAATBEHEERDER

DeSCHUBERTH-apparaatbeheerstelt u in staat om upgrade de firmwareenzijn instellingen configureren rechtstreeks vanaf uw pc. Download deSCHUBERTHapparaatbeheervanoem.sena.com/schuberth/.

### PRODUCTEIGENSCHAPPEN

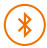

Bluetooth<sub>®</sub>5.0

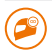

Meervoudige intercom

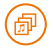

Audio-multitasking ™

- Meertalige spraakopdracht
- Compatibel met Siri en Google Assistent

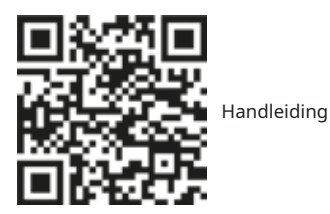

Dit product wordt geleverd met een Snelstartgids, een basisversie van de Gebruikershandleiding. EEN VOLLEDIGE VERSIE VAN DE GEBRUIKERSHANDLEIDING KAN WORDEN GEDOWNLOAD OP: oem.sena.com/schuberth/.

# PRODUCTDETAILS

SC2

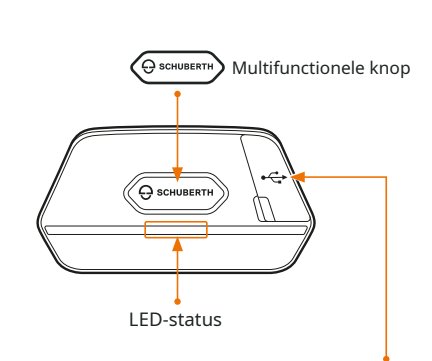

DC-stroom opladen en firmware-upgradepoort

### SC2 afstandsbediening

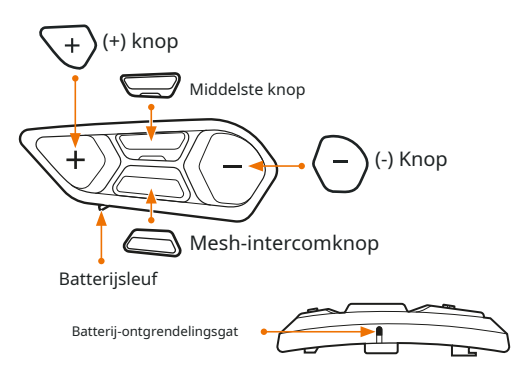

### DE SC2 AFSTANDSBEDIENING INSTALLEREN

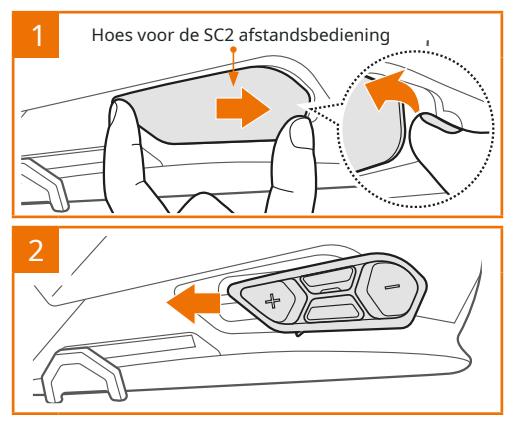

# DE SC2 INSTALLEREN

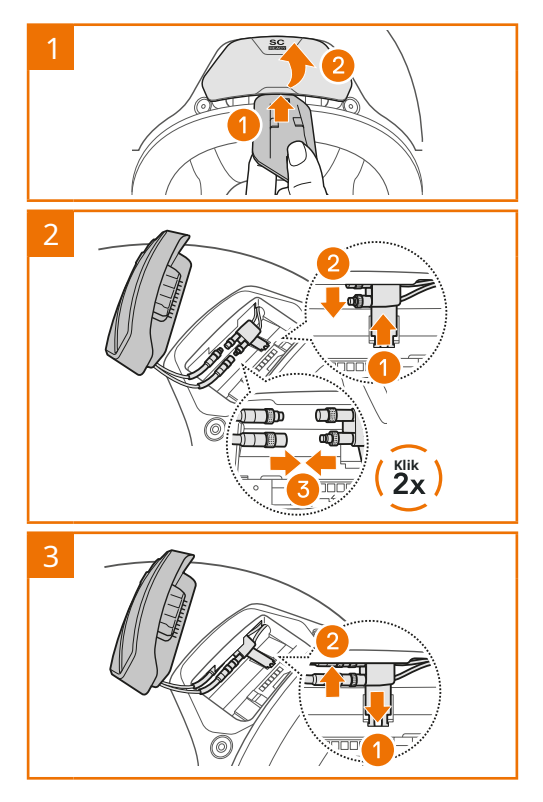

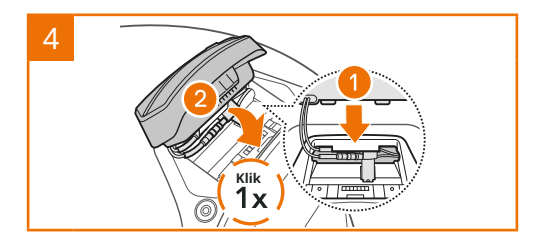

# **DE SC2 VERWIJDEREN**

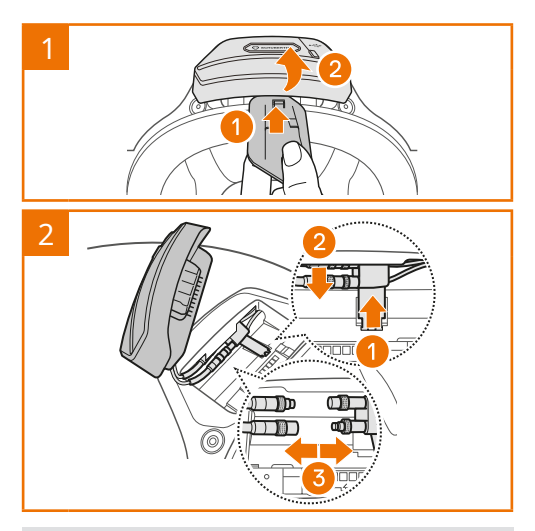

Opmerking:Wanneer u de connectoren moet loskoppelen, beweeg en trek eraan. Het zal helpen om de connectorverbinding gemakkelijker los te maken.

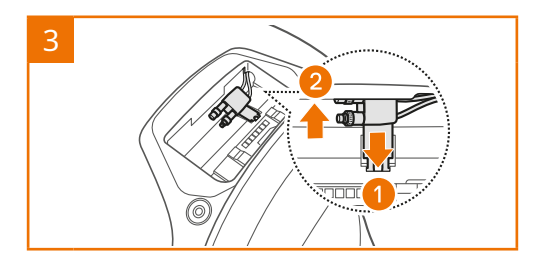

# **DE MICROFOON INSTALLEREN**

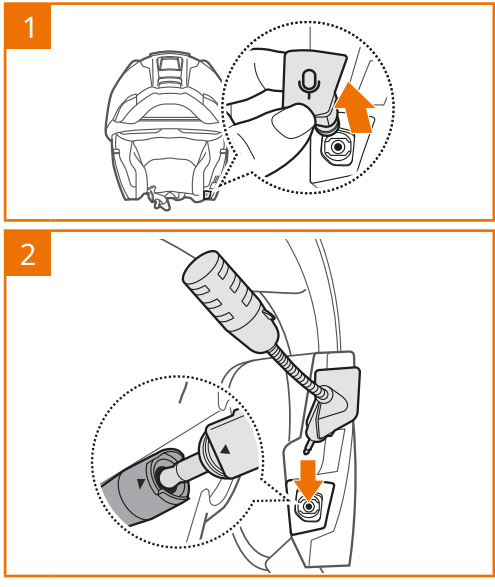

# DE BATTERIJ VERVANGEN

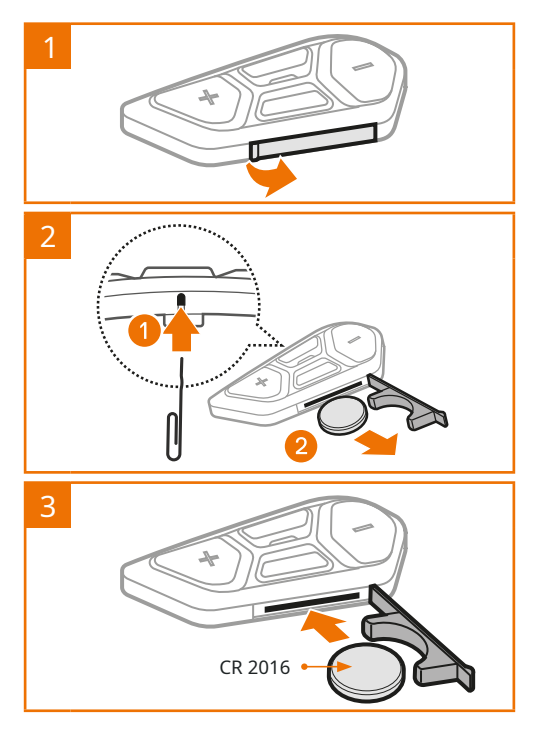

#### ICONISCHE LEGENDE

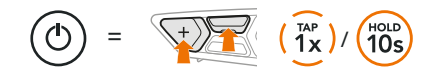

Functie= Knop(pen) omtikhet opgegeven aantal keren ofhoud ingedruktvoor de opgegeven tijdsduur.

"Hallo" Hoorbare prompt

# SC2

:/

In- en uitschakelen

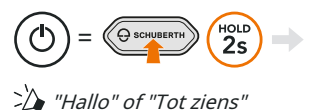

Om de . uit te schakelenSC2,houd deMultifunctionele knop voor 2 secondentotdat u de dubbele piep hoort.

### SC2 AFSTANDSBEDIENING

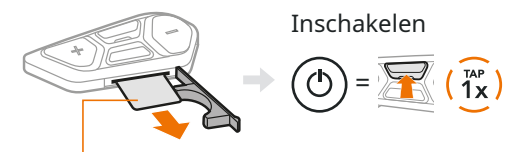

Kunststof strip

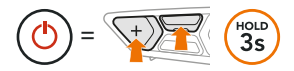

Opmerking:DeSC2en deSC2 afstandsbediening komen samen. Ze maken automatisch verbinding met elkaar wanneer deSC2en deSC2 afstandsbedieningzijn ingeschakeld.

Volume omhoog en omlaag

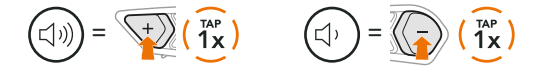

### HET BATTERIJNIVEAU CONTROLEREN

Bij het inschakelen knippert de LED rood om het laadniveau aan te geven.

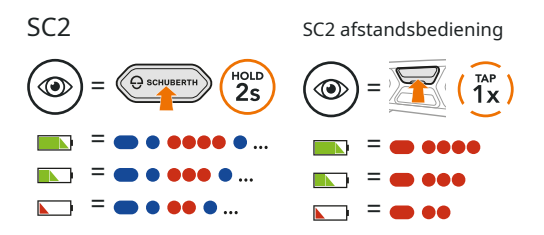

#### TELEFOON KOPPELEN

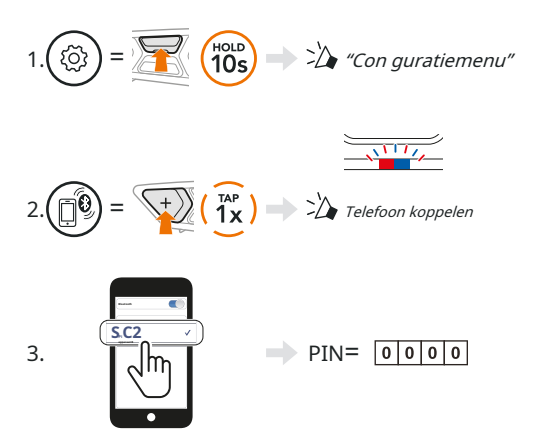

#### MOBIELE TELEFOON

Beantwoord een oproep

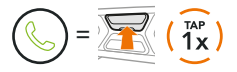

Een gesprek beëindigen en weigeren

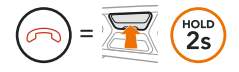

# SIRI EN GOOGLE ASSISTENT

Activeer de Siri of Google Assistant die op uw smartphone is geïnstalleerd

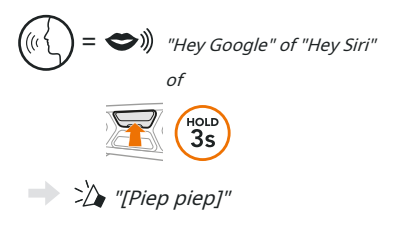

# MUZIEKBEDIENING

### Speel pauze

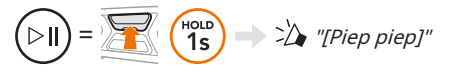

Vooruit en achteruit volgen

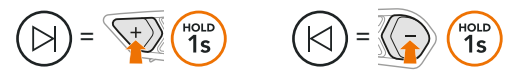

# MESH-INTERCOM ™

WanneerMesh-intercomis ingeschakeld, deSC2zal automatisch verbinding maken met alle andere Mesh-gebruikers in de buurt en hen in staat stellen met elkaar te praten door op de te drukken Mesh Intercom-knop.

Mesh-intercom aan en uit

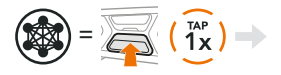

Mesh-intercom aan, Open gaas, kanaal 1 " of "Mesh intercom uit"

# OPEN MESH ™

WanneerMesh-intercomis ingeschakeld, is de headset inOpen Mesh (standaard: kanaal 1)aanvankelijk. Gebruikers kunnen vrijelijk met elkaar communiceren in dezelfdeGaas openen kanaal.

# KANAALINSTELLING (STANDAARD: KANAAL 1)

Als deGaas openencommunicatie ervaart interferentie omdat andere groepen ook gebruiken kanaal 1 (standaard), verander het kanaal. U kunt kiezen uit kanaal 1 t/m 9.

Ga naar de kanaalinstelling 🗴 = 🥁 ( 🙀 ) 🛶 🏷 Kanaalinstelling, 1 Navigeren tussen kanalen  $(1 \rightarrow 2 \rightarrow \cdots \rightarrow 8 \rightarrow 9 \rightarrow _{\text{Uitgang}} \rightarrow 1 \rightarrow \cdots)$  $\begin{pmatrix} TAP \\ 1x \end{pmatrix}$  $(\widehat{\begin{array}{c}1\\1\\x\end{array}})$ <)=( Bewaar het kanaal  $= \boxed{\begin{array}{c} \hline \\ 1x \end{array}} \rightarrow \begin{array}{c} & & \\ & & \\ &$ 

Opmerking:Om de . te verlatenKanaalinstelling,druk op (+) knopof (-)Knoptotdat u een gesproken prompt hoort, "Uitgang ",en tik op deMiddelste knop.

# **GROEPSNET** ™

Groepsnetis een intercomfunctie voor gesloten groepen waarmee gebruikers kunnen deelnemen, verlaten of opnieuw kunnen deelnemen aan een groepsintercomgesprek zonder elke headset te koppelen. In elke privégroep kunnen maximaal 24 gebruikers worden aangesloten.

# EEN GROEPSMESH MAKEN

Een makenGroepsnetvereisttwee of meer Open Meshgebruikers.

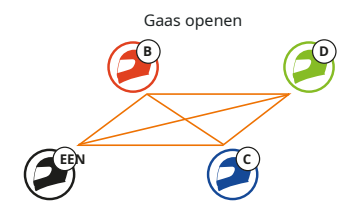

1.jij (C)enje vriend (D)binnengaan inMeshgroeperingeen makenGroepsnet.

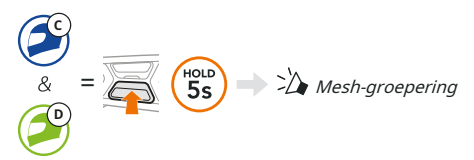

 De headsets zijn voltooidMesh-groeperingen automatisch overschakelen vanGaas openentot Groepsnet.

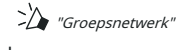

Mesh-groepsgaas openen

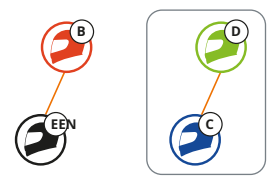

### DEELNAME AAN EEN BESTAANDE GROEP MESH

Een van de leden in eenBestaand groepsnetwerkkan nieuwe leden toelatenGaas openentoetreden tot de Bestaande Groepsnet.

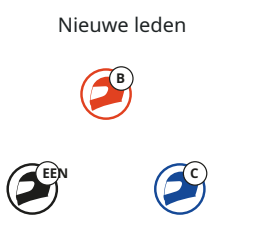

Bestaande Group Mesh en Huidige leden

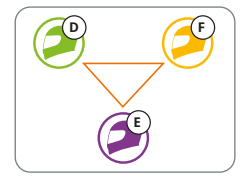

1.Een van de huidige leden (E)eneen nieuw lid (jij [C]) binnengaan inMesh-groeperingtoetreden tot de Bestaande Groepsnet.

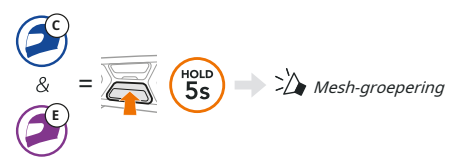

 De headsets zijn voltooidNetwerkgroepering.De nieuwe leden zullen een gesproken prompt horen terwijl hun headsets automatisch overschakelen vanGaas openentot Groepsnet.

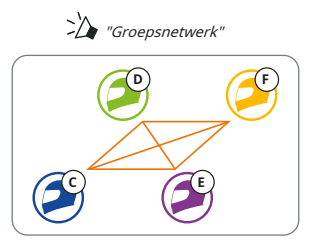

# **RESET MESH**

Als een headset in eenGaas openenofGroepsnetreset de gaas,het keert automatisch terug naarOpen Mesh (standaard: kanaal 1).

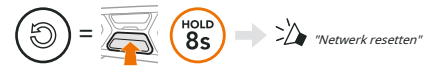

#### MIC INSCHAKELEN EN UITSCHAKELEN (STANDAARD: INSCHAKELEN)

Gebruikers kunnen de microfoon in-/uitschakelen bij communicatie in eenMesh-intercom.

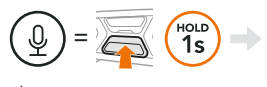

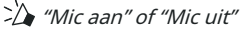

# BLUETOOTH-INTERCOM

Er kunnen maximaal drie andere mensen worden gekoppeld met uw headset (EEN)voorBluetooth-intercomgesprekken.

#### Intercom koppelen

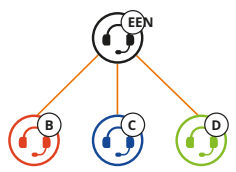

Koppelen met Intercom B

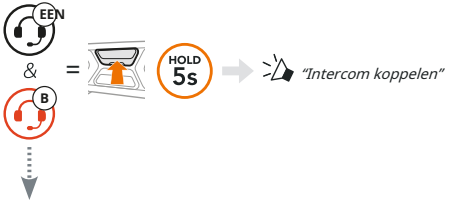

DeSC2wordt automatisch gekoppeld met een Sena-headset.

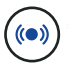

=Knipperende blauwe LED op SC2 (hoofdapparaat) tweemaal tegelijkertijd bevestigtintercoms zijn gekoppeld.

Opmerking:Herhaal de bovenstaande stap om te koppelen met Intercom Friends C & D.

# TWEEWEG INTERCOM

### Laatst komt, eerst maalt

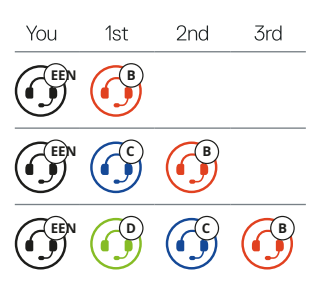

### Start & Eindig met Intercom Vriend 1-3

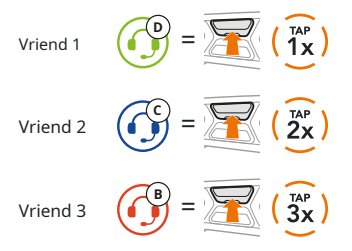

# **FM RADIO**

FM-radio aan en uit

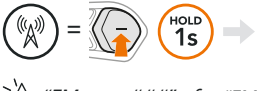

\* "FM aan, ###" of "FM uit"

#### Scanstations & stoppen met scannen

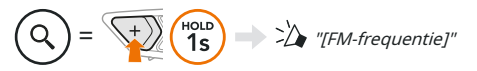

### Zoek stations

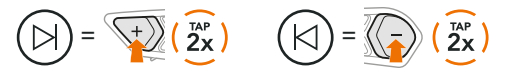

Navigeren door vooraf ingestelde stations

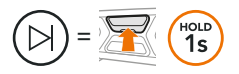

Opmerking:U kunt FM-zenders vooraf instellen met de SCHUBERTH SC2-appof deSCHUBERTHapparaatbeheer.

# SPRAAKOPDRACHT

Het spraakcommando van deSC2stelt u in staat om bepaalde bewerkingen uit te voeren door simpelweg uw stem te gebruiken.

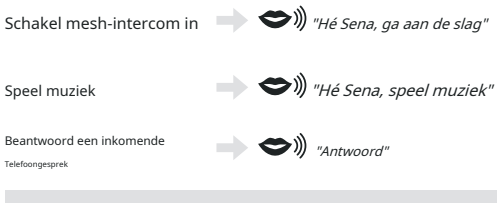

Opmerking:Raadpleeg de gebruikershandleiding voor gedetailleerde informatie, waaronder een volledige lijst met spraakopdrachten.

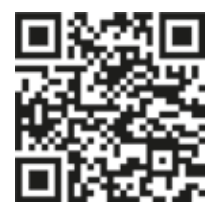

# CONFIGURATIEMENU

Toegang tot het configuratiemenu van de headset

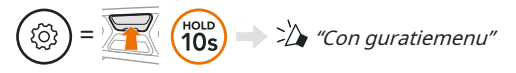

### Navigeren tussen menu-opties

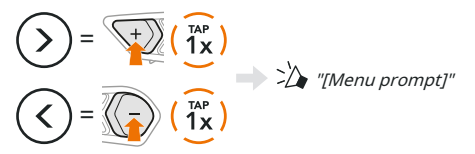

### Menu-opties uitvoeren

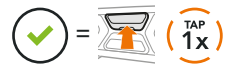

# PROBLEEMOPLOSSEN

SC2 Fabrieksreset

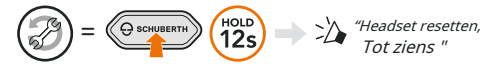

SC2 Afstandsbediening Fabrieksreset

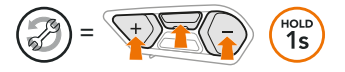

#### Afstandsbediening koppelen

Als u deSC2 afstandsbedieningandere dan degene die in het pakket zit, volg dan de onderstaande procedure om deSC2en deSC2 afstandsbediening.

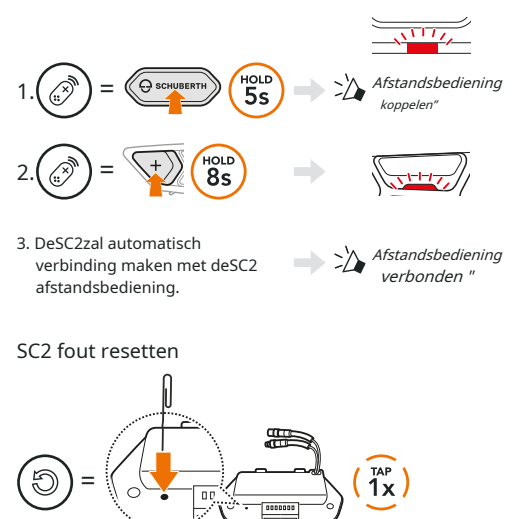

Opmerking: Fout resettenzal de headset niet terugzetten naar de fabrieksinstellingen.

# SNELLE REFERENTIE

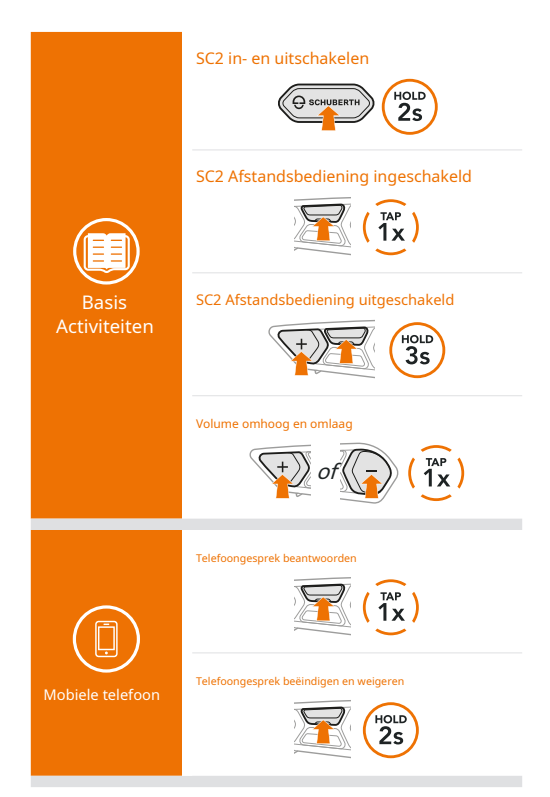

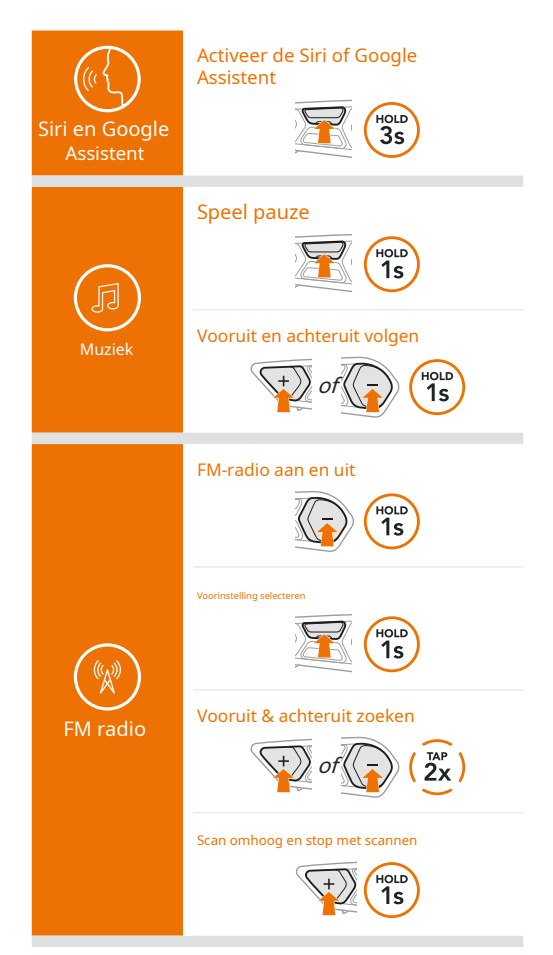

#### Mesh-intercom aan en uit

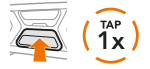

#### Kanaalinstelling

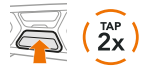

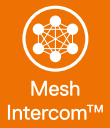

#### Mesh-groepering

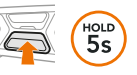

#### Netwerk resetten

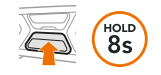

#### Microfoon in- en uitschakelen

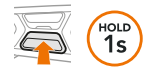

#### Intercom koppelen

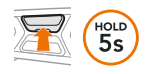

#### Start & einde intercom

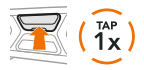

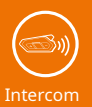

### 25

Producent:Sena Technologies, Inc 19, Heolleung-ro 569-gil, Gangnam-gu Seoul 06376, Republiek Korea

Importeur in Europa:SCHUBERTH GmbH Stegelitzer Strae 12 D-39126 Maagdenburg, Duitsland

Importeren in de VS:SCHUBERTH Noord-Amerika 9920 Pacific Heights Blvd., Suite 150 San Diego, CA 92121

1.0.1\_EN\_februari2022

Aan verandering onderhevig. Geen aansprakelijkheid voor fouten en fouten.

### WWW.SCHUBERTH.COM